# Introduction of Linux

Tao Ji

oslab2017\_class1@163.com

Yuhan Liu

oslab2017\_class2@163.com

# **PART I**

- Brief Introduction
- Basic Conceptions & Environment
- Install & Configure a Virtual Machine
- Basic Commands

# PART II

- Shell Script
- Compile & Debug (for C)
- Text Editor (Vim, Sublime text, Atom)

# PARTI

- Brief Introduction
- Basic Conceptions & Environment
- Install & Configure a Virtual Machine
- Basic Commands

### Linux vs Windows Software

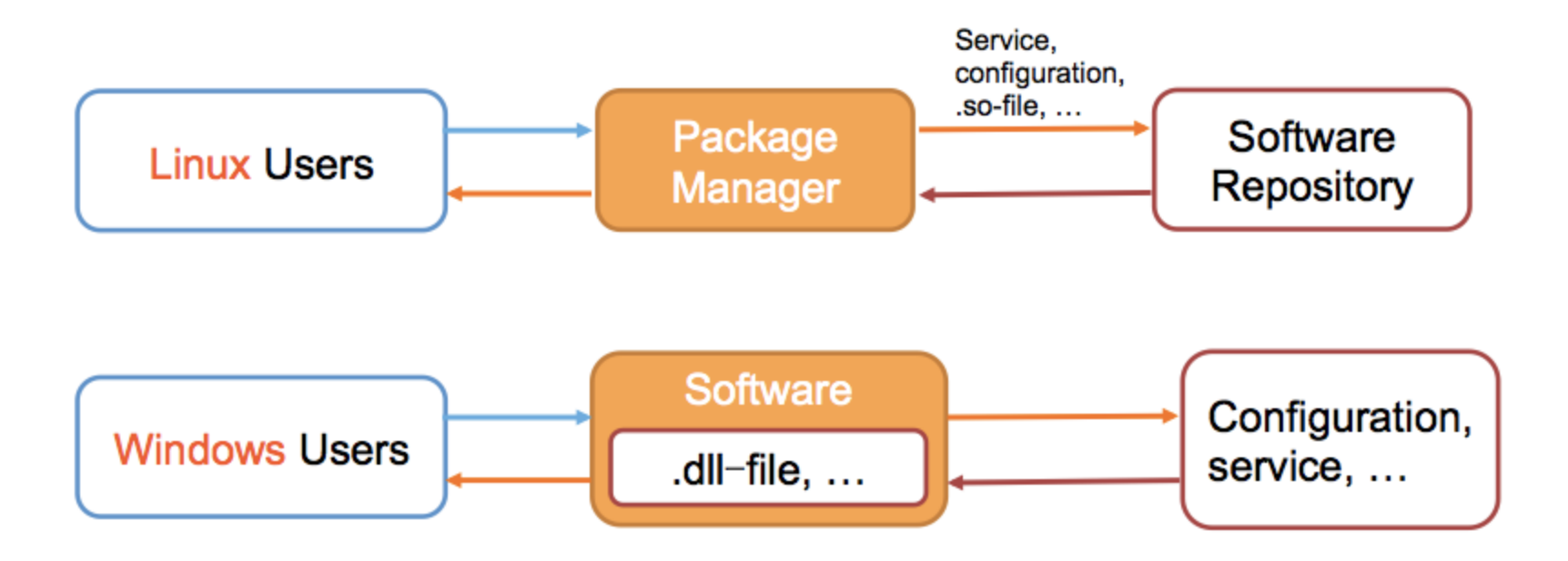

#### Linux install software

#### Package Manager: apt-get (Advanced Package Tool)

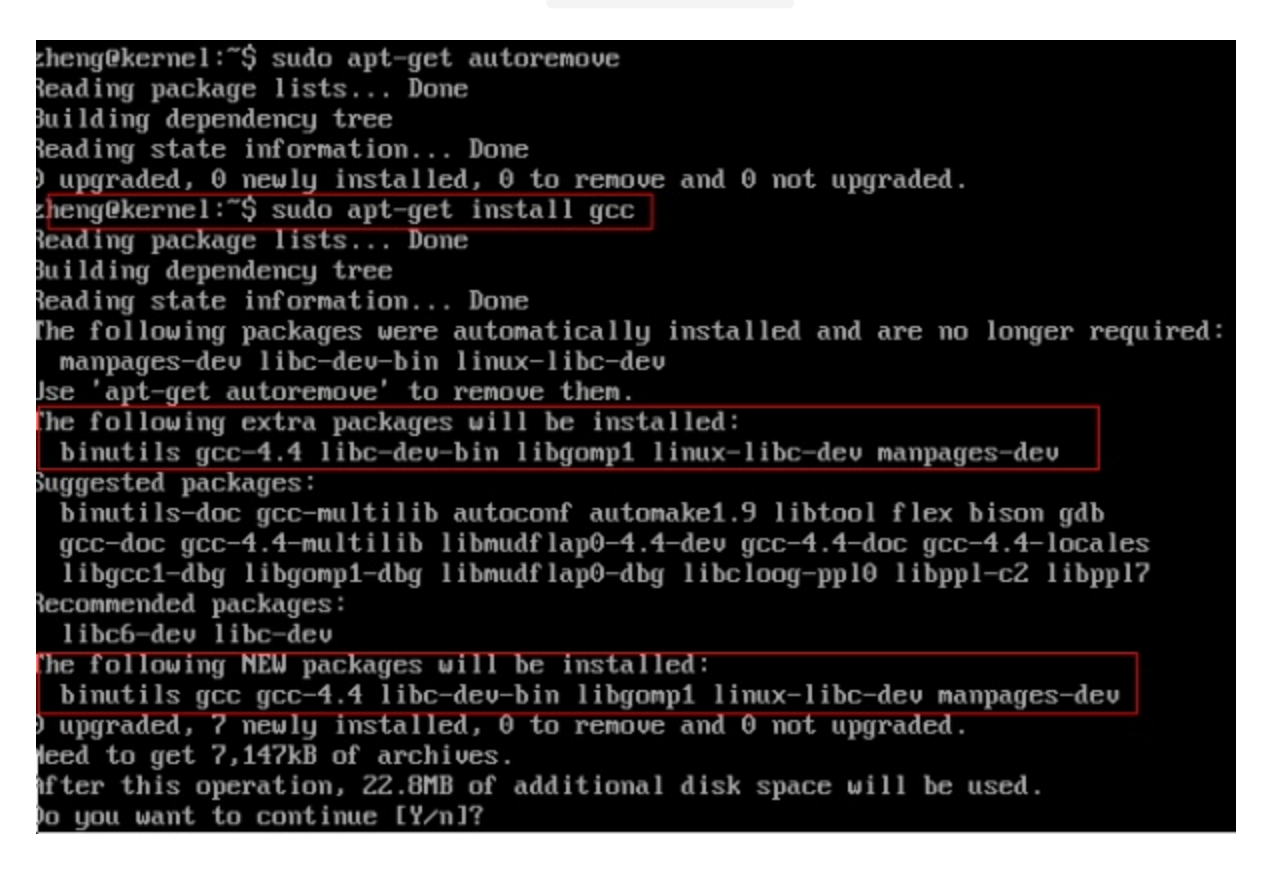

## Windows install software

#### msvcr80.dll

| svcr80.dll    | C:\Program Files\AliWangWang                             | 612 KE |
|---------------|----------------------------------------------------------|--------|
| Smsvcr80.dll  | C:\Program Files\AliWangWang\7.21.18C                    | 612 KE |
| 🖄 msvcr80.dll | C:\Program Files\AliWangWang\8.00.06C                    | 612 KE |
| svcr80.dll    | C:\Program Files\AliWangWang\8.00.08C                    | 612 KE |
| 🖄 msvcr80.dll | C:\Program Files\AliWangWang\new                         | 612 KE |
| svcr80.dll    | C:\Program Files\Baidu\BaiduYun                          | 618 KE |
| Smsvcr80.dll  | C:\Program Files\Baidu\BaiduYunGuanjia                   | 618 KE |
| 🖄 msvcr80.dll | C:\Program Files\Tencent\Qzone                           | 612 KE |
| 🖄 msvcr80.dll | C:\Program Files\Microsoft SQL Server\90\Setup Bootstrap | 612 KE |
| svcr80.dll    | C:\Program Files\Tencent\QQMusic\QzoneMusic              | 618 KE |
| swcr80.dll    | C:\Program Files\Tencent\Qzone\Ver_247.311               | 612 KE |
| svcr80.dll    | C:\Program Files\Tencent\QQMusic\QzoneMusic\QQMusicAd    | 618 KE |
| svcr80.dll    | C:\Program Files\Common Files\Tencent\QQMiniDL\41\BT     | 618 KE |
| Smsvcr80.dll  | C:\Program Files\Common Files\Tencent\QQMiniDL\41\eMule  | 618 KE |

# PARTI

- Brief Introduction
- Basic Conceptions & Environment
- Install & Configure a Virtual Machine
- Basic Commands

# Linux Kernel

The most important component of Linux OS, containing all the operating system's core functions and the device drivers.

- memory management
- process scheduling
- file system

Linux Kernel CPU Memory Devices

Programs

• ...

# Shell (CLI shell)

**Command Line Interface** 

A program which accepts commands as text input and converts commands to appropriate operating system functions.

# Terminal ↔ Shell

The terminal send information to the shell, receive and display the information from the shell.

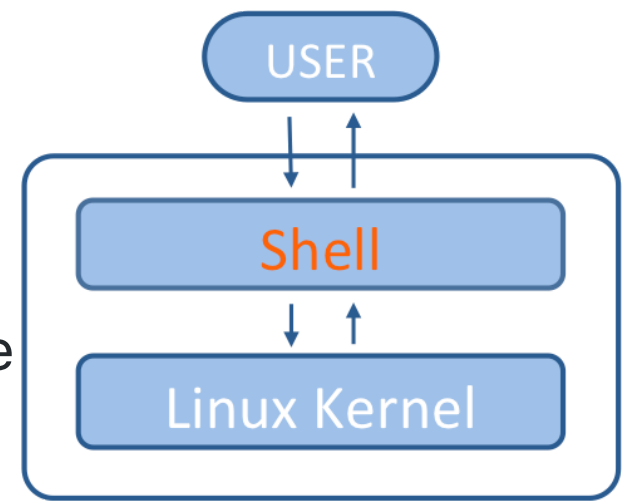

# **cd** (change directory)

cd cd ~ cd cd .

# pwd (print working directory)

pwd

# **ls** (list segment)

- -1 long Displaying long format
- -a all Lists all files in the given directory
- -R recursive Recursively lists subdirectories.
- -d directory Shows information about a directory

ls –l ls –l ls –R ls –d ls –la ls –ld

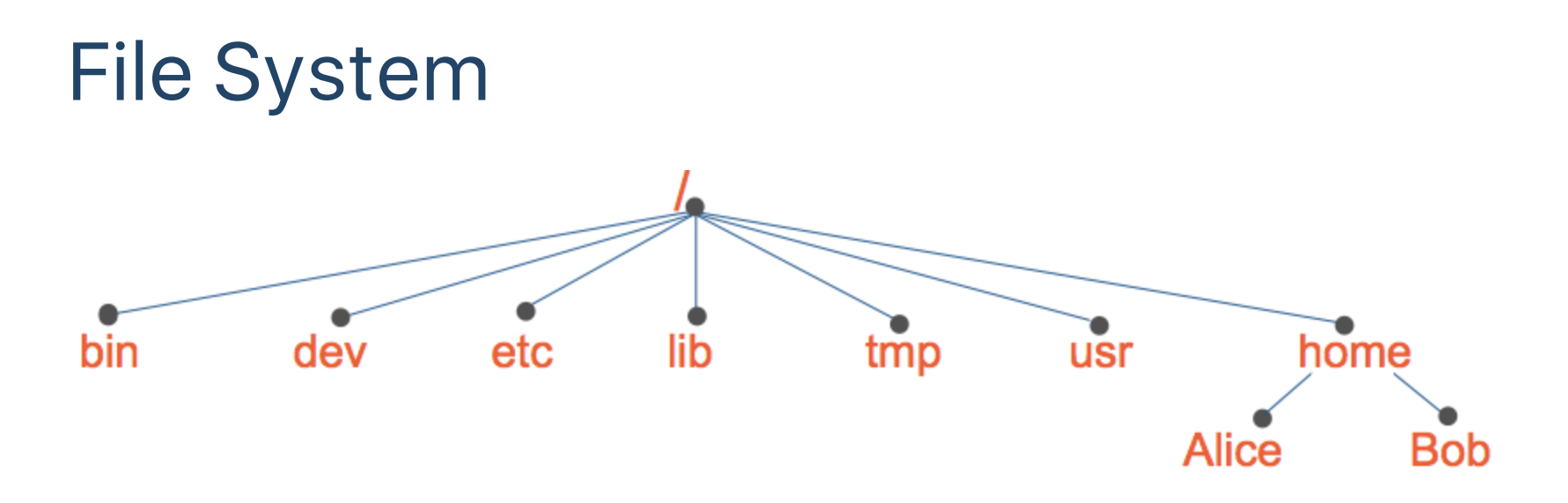

Tree structure, with the root directory " / "

/home/Alice/...
~ = /home/Alice
.

.

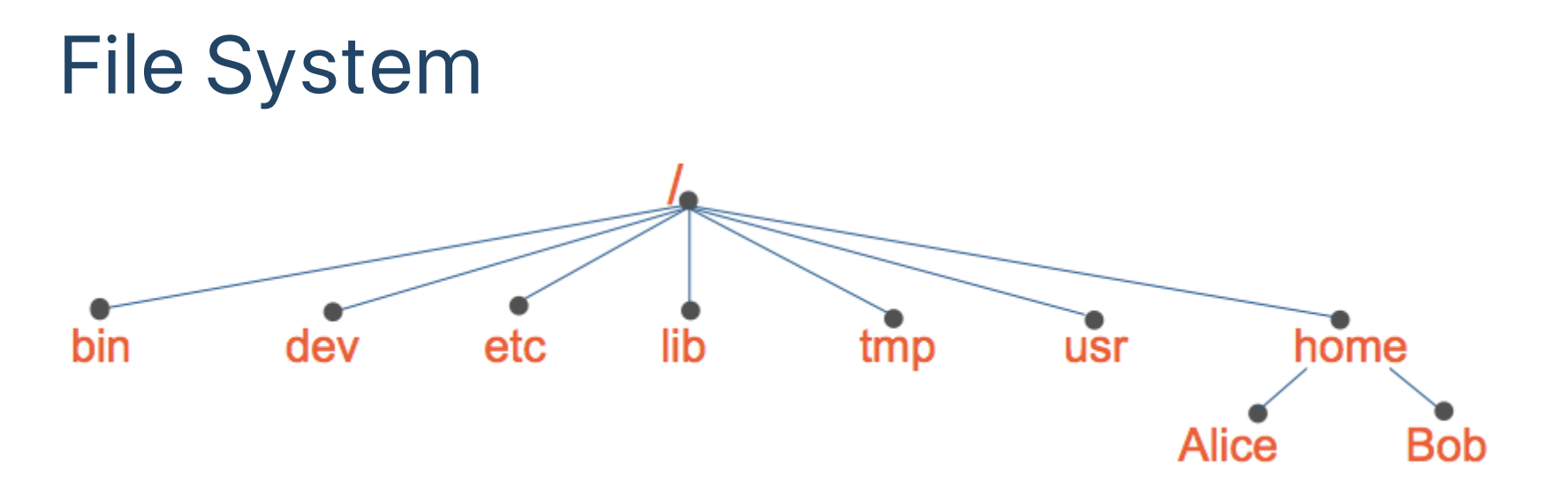

- /bin : essential tools and other programs
- /dev : files representing the system's hardware devices
- /etc : system configuration files
- /home : the home directory for all system's users
- /lib : essential system library files
- /proc : files that give information about current system
- /usr : files related to user tools and applications

# User & Group

The system determines whether or not a user or group can access a file or directory.

There is a special user called Super User or the root which has permission to access any file and directory.

Three Permissions:

r = read - r w x r w x - - x w = write w = execute r = execute w = vrite r = execute r = r w x r w x - - x r = r w x r w x - - x r = r w x r w x - - x r = r w x r w x - - x r = r w x r w x - - x r = r w x r w x - - x r = r w x r w x - - x

# sudo (superuser do)

#### groupadd

sudo groupadd TA
sudo groupadd boys
sudo groupadd girls

#### useradd

sudo useradd jt -m -g TA -G boys -s /bin/bash
sudo useradd lyh -m -g TA -G girls -s /bin/bash

#### passwd

sudo passwd jt
sudo passwd lyh

#### su (switch user)

su jt

### chmod (change mode)

chmod 660 class1.txt
chmod g-w class1.txt

### cat (concatenate)

cat class1.txt
cat jt.txt

# **Environment Variables**

Environment variables are a set of values that can affect the way running processes will behave on a computer.

- PATH -- Contains a colon-separated list of directories that the shell searches for commands that do not contain a slash in their name.
- HOME -- Contains the location of the user's home directory.

Set The Environment Variables:

| <pre>export VARIABLE = value /etc/profile</pre> | <pre># temporary # permanent, all users</pre> |
|-------------------------------------------------|-----------------------------------------------|
| ~/.profile<br>~/.bashrc                         | <i># permanent, one user</i>                  |

<sup>• ...</sup> 

# PARTI

- Brief Introduction
- Basic Conceptions & Environment
- Install & Configure a Virtual Machine
- Basic Commands

# Virtual Machine

A virtual machine is an emulation of a particular computer system.

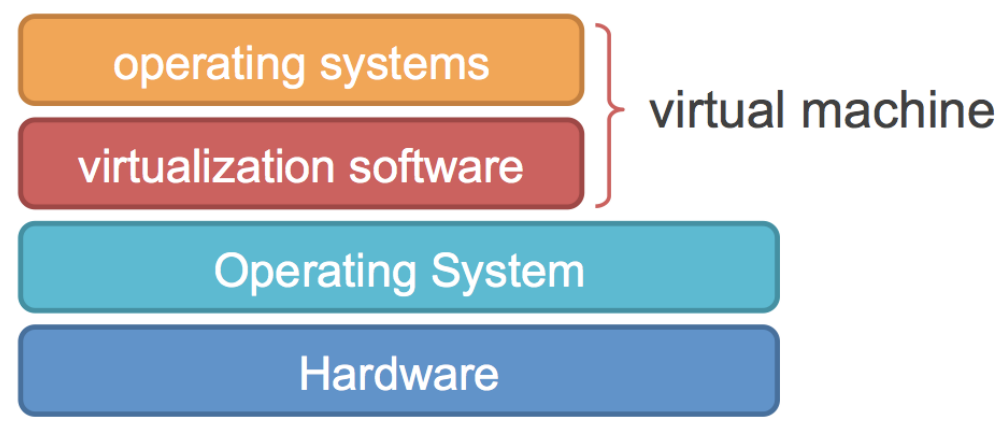

Virtualization Software provide (hardware) resources virtually to the new OS.

- VMware
- Virtual Box
- Virtual PC

# Install the Virtual Machine

#### VMware Workstation 9.0 + Ubuntu 14.04 LTS (kernel 3.19)

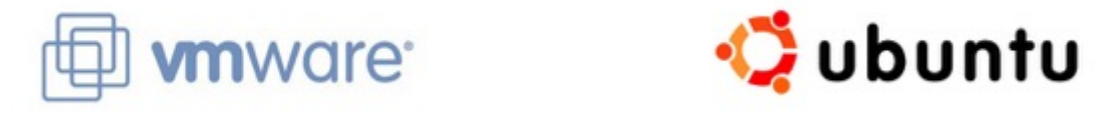

- 1. Download the Setup File of Vmware 9.0
- 2. Download the Ubuntu Ubuntu 14.04 LTS from the official website www.ubuntu.com/download/desktop
- 3. Install VMware 9.0
- 4. Create a Virtual Machine in the VMware

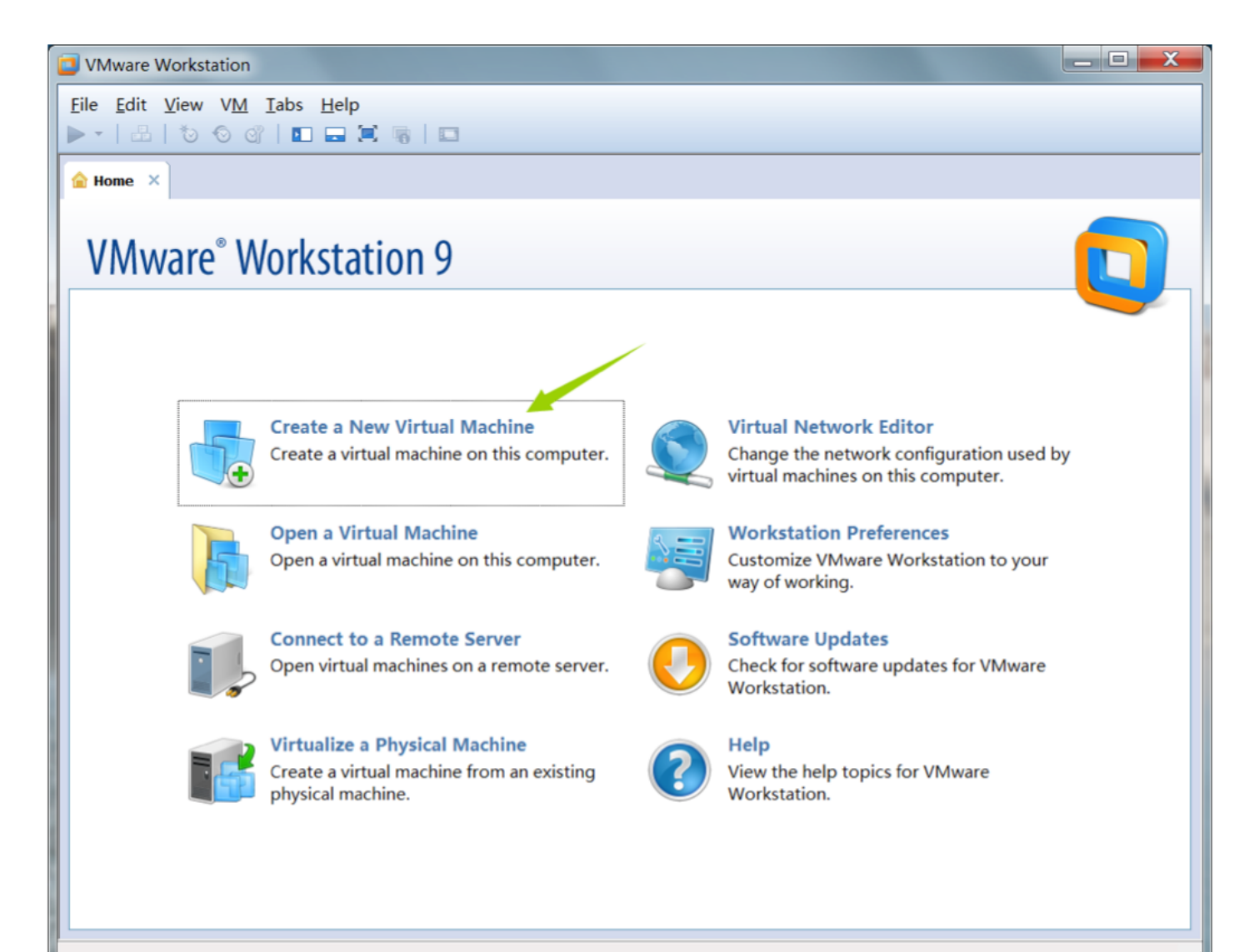

| New Virtual Machine Wiza | ard 📃 🗙                                                                                                    |   | New Virtual Machine                  | Wizard                                |                                                                                             | X      |
|--------------------------|----------------------------------------------------------------------------------------------------|---|--------------------------------------|---------------------------------------|---------------------------------------------------------------------------------------------|--------|
|                          | Welcome to the New Virtual<br>Machine Wizard                                                                                                    |   | Choose the Virtual<br>Which hardware | Machine Hardw<br>features are nee     | are Compatibility<br>ded for this virtual machine?                                          |        |
|                          | Machine Wizard                                                                                                    |   | Virtual machine hardwa               | are compatibility                     |                                                                                             |        |
|                          | What type of configuration do you want?                                                                                                    |   | <u>H</u> ardware<br>Compatible       | Workstation 9<br>✓ E <u>S</u> X Serve | n.0 •                                                                                       |        |
|                          | Typical (recommended)                                                                                                    | Ш | Compatible products:                 |                                       | Limitations:                                                                                |        |
| VMware*<br>Workstation 9 | Create a Workstation 9.0 virtual machine<br>in a few easy steps.<br>Custom (advanced)<br>Create a virtual machine with advanced<br>options, such as a SCSI controller type,<br>virtual disk type and compatibility with<br>older VMware products. |   | Fusion 5.0<br>Workstation 9.0        | •                                     | 64 GB memory limit<br>8 processor limit<br>10 network adapter limit<br>2 TB disk size limit | ~      |
| Help                     | < <u>B</u> ack <u>N</u> ext > Cancel                                                                                                    |   | Help                                 | <                                     | Back Next >                                                                                 | Cancel |

| New Virtual Machine Wizard                                                                                                    | New Virtual Machine Wizard                                         |
|----------------------------------------------------------------------------------------------------|--------------------------------------------------------------------|
| Guest Operating System Installation<br>A virtual machine is like a physical computer; it needs an operating<br>system. How will you install the guest operating system?                                                            | Easy Install Information<br>This is used to install Ubuntu 64-bit. |
| Install from:                                                                                                    | Personalize Linux                                                  |
| 🔘 Installer <u>d</u> isc:                                                                                                    | Eull name: User0                                                   |
| No drives available                                                                                                    | User name: usr0                                                    |
|                                                                                                    | Password:                                                          |
| <ul> <li>Installer disc image file (iso):</li> <li>C:\Users\admin\Desktop\ubuntukylin-14.04.2-desktop ▼ Browse</li> <li>Ubuntu 64-bit 14.04.2 detected.<br/>This operating system will use Easy Install. (What's this?)</li> </ul> | <u>C</u> onfirm:                                                   |
| I will install the operating system later.                                                                                                    |                                                                    |
| The virtual machine will be created with a blank hard disk.       Help       < Back                                                                                                    | Help < Back Next > Cancel                                          |

| New Virtual Machine Wizard                                                                                                    | New Virtual Machine Wizard                                                            |
|----------------------------------------------------------------------------------------------------|---------------------------------------------------------------------------------------|
| Name the Virtual Machine<br>What name would you like to use for this virtual machine?                                              | Processor Configuration<br>Specify the number of processors for this virtual machine. |
| <u>V</u> irtual machine name:<br>Ubuntu 64-bit                                                                                     | Processors Number of processors: 1 Number of cores per processor: 2                   |
| Location:<br>C:\Users\admin\Documents\Virtual Machines\Ubuntu 64-bit<br>The default location can be changed at Edit > Preferences. | Total processor cores: 2                                                              |
|                                                                                                    |                                                                                       |

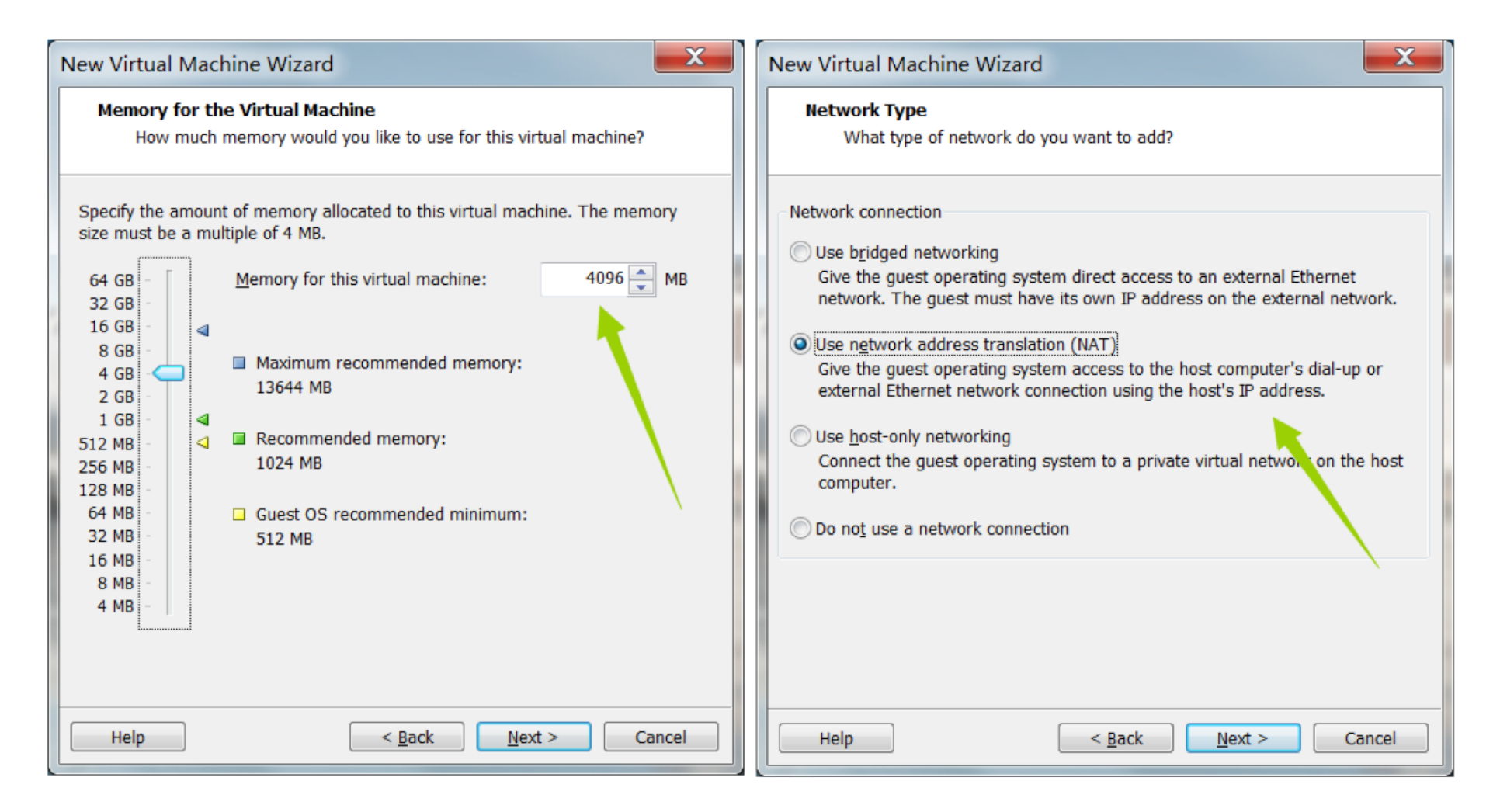

| New Virtual Machine Wizard                                                                                                    | New Virtual Machine Wizard                                                                                                    |
|----------------------------------------------------------------------------------------------------|----------------------------------------------------------------------------------------------------|
| Select I/O Controller Types<br>Which SCSI controller type would you like to use?                                                                         | Select a Disk<br>Which disk do you want to use?                                                                                                    |
| I/O controller types<br>IDE Controller: ATAPI<br>SCSI Controller: BusLogic (Not available for 64-bit guests)<br>ISI Logic (Recommended)<br>ISI Logic SAS | <ul> <li>Disk</li> <li>Create a new virtual disk</li> <li>A virtual disk is composed of one or more files on the host file system, which will appear as a single hard disk to the guest operating system. Virtual disks can easily be copied or moved on the same host or between hosts.</li> <li>Use an existing virtual disk Choose this option to reuse a previously configured disk.</li> <li>Use a physical disk (for advanced users) Choose this option to give the virtual machine direct access to a local hard disk.</li> </ul> |
| Help     < Back     Next >     Cancel                                                                                                    | Help     < Back     Next >     Cancel                                                                                                    |

| New Virtual Machine Wizard                                     | New Virtual Machine Wizard                                                                                                    |
|----------------------------------------------------------------|----------------------------------------------------------------------------------------------------|
| Select a Disk Type<br>What kind of disk do you want to create? | Specify Disk Capacity<br>How large do you want this disk to be?                                                                                                    |
| Virtual disk type                                              | Maximum disk <u>s</u> ize 20.0 -<br>Recommended size for Ubuntu 64-bit: 20 GB                                                                                                    |
|                                                                | Allocate all disk space now. Allocating the full capacity can enhance performance but requires all of the physical disk space to be available right now. If you do not allocate all the space now, the virtual disk starts small and grows as you add data to it. |
|                                                                | <ul> <li>Store virtual disk as a single file</li> <li>Split virtual disk into multiple files</li> <li>Splitting the disk makes it easier to move the virtual machine to another computer but may reduce performance with very large disks.</li> </ul>             |
| Help < <u>B</u> ack <u>N</u> ext > Cancel                      | Help < <u>B</u> ack <u>Next</u> > Cancel                                                                                                    |

| New Virtual Machine Wizard                                                                                                    | New Virtual Machine Wizard                                                                                                    |
|----------------------------------------------------------------------------------------------------|----------------------------------------------------------------------------------------------------|
| Specify Disk File<br>Where would you like to store the disk file?                                                                                                    | Ready to Create Virtual Machine<br>Click Finish to create the virtual machine and start installing Ubuntu<br>64-bit and then VMware Tools. |
| Disk File                                                                                                    | The virtual machine will be created with the following settings:                                                                           |
| One disk file will be created for each 2 GB of virtual disk capacity. File names for<br>each file beyond the first will be automatically generated using the file name<br>provided here as a basis.<br>Ubuntu 64-bit.vmdk Browse | Version: Workstation 9.0<br>Operating Sy Ubuntu 64-bit                                                                                     |
|                                                                                                    | Hard Disk: 20 GB, Split<br>Memory: 4096 MB<br>Network Ad NAT<br>Other Devices: CD/DVD, Floppy, USB Controller, Printer,                    |
|                                                                                                    | Customize Hardware  Power on this virtual machine after creation                                                                           |
| Help     < <u>B</u> ack     Next >     Cancel                                                                                                    | < <u>B</u> ack Finish Cancel                                                                                                    |

Mac Virtual Machine -- Parallels desktop

Parallels desktop

magnet:?

xt=urn:btih:B219AFA0B62595C6E303DCB2BCA7D23EC7B0CE35

ubuntu-14.04.5-desktop-i386.iso

magnet:?

xt=urn:btih:5EE7E1DC3E01F362B0E53BFEE9E4D6DCDEDAD61B

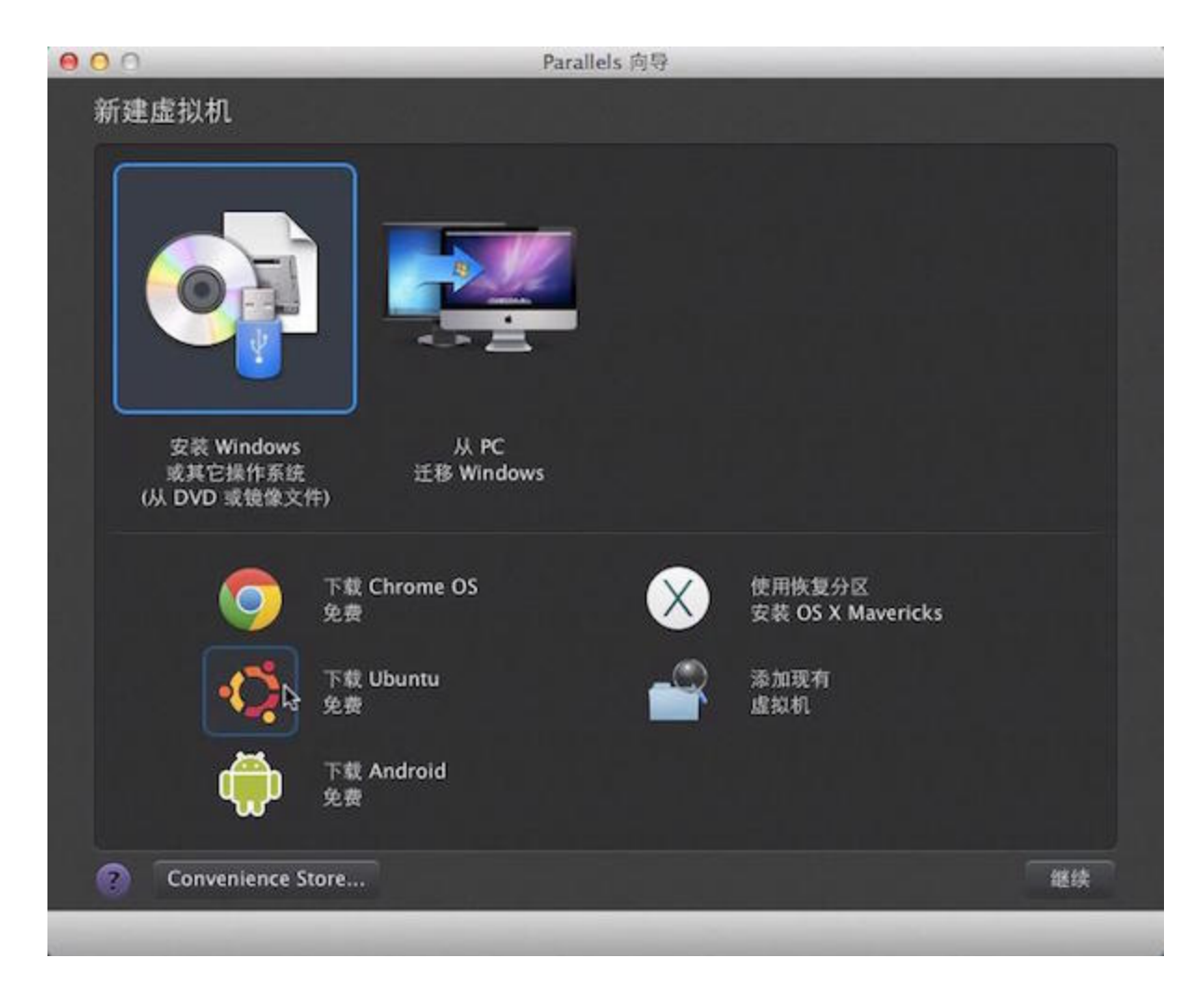

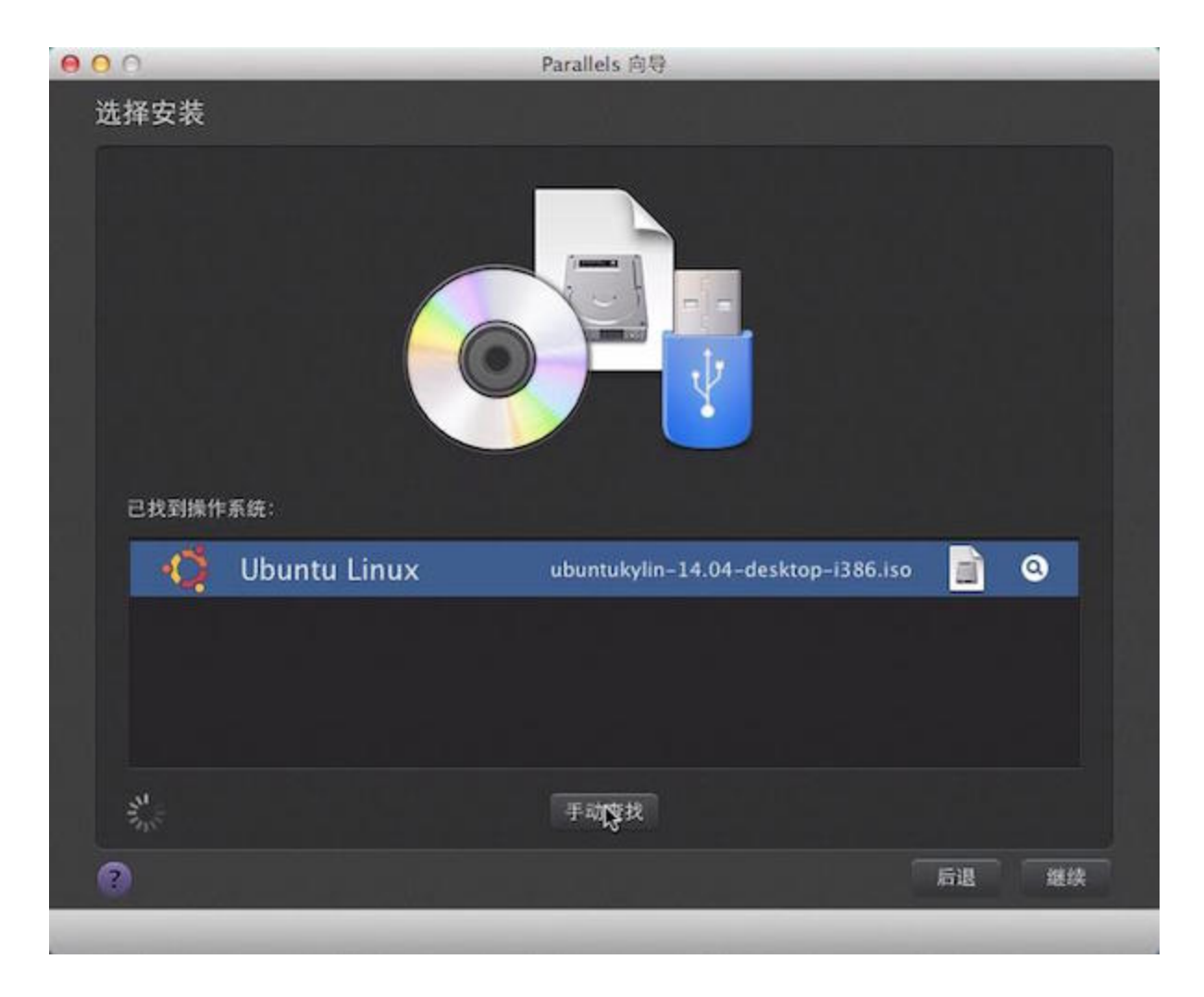

| ● O O P      | arallels 向导 |
|--------------|-------------|
| Linux 用户名和密码 |             |
|              | ✔ 快速安装      |
| 姓名:          | CJmakeding  |
| 用户名:         | makeding    |
| 密码:          |             |
| 验证密码:        | ••••••      |
|              |             |
|              |             |
|              |             |
|              |             |
|              |             |
|              |             |
| 0            | 后退继续        |
|              |             |

| 000         | Parallels 向导            |       |
|-------------|-------------------------|-------|
| 名称和位置       |                         |       |
|             |                         |       |
|             |                         |       |
| 名称:         | Ubuntu Linux            |       |
|             | ✔ 与该 Mac 其它用户共享         |       |
| 位置:         | /Users/Shared/Parallels | \$    |
|             | \$                      |       |
|             |                         |       |
|             |                         |       |
|             |                         |       |
|             | □ 安装前设定                 |       |
| 🕜 💟 Tweet 🚮 | Facebook                | 后退 继续 |
|             |                         |       |

| 0 | 0 O Parallels 向导                                                                                                    |
|---|----------------------------------------------------------------------------------------------------|
|   | 正在安装 Ubuntu Linux 😤                                                                                                    |
|   | Parallels(R) VGA-Compatible BIOS Version 3.0.2111.89721                                                                                     |
|   | 9.0.24237.1028877 Wed, 02 Jul 2014 19:21:12<br>Copyright 1999-2014 Parallels Holdings, Ltd. and its affiliates.<br>All rights reserved.     |
|   | 768 MB physical memory installed                                                                                                    |
|   | Network bootrom is installed.<br>Trying to boot from SATA drive 1 failed.<br>Trying to boot from SATA optical drive 2 SATA optical drive 2_ |
|   |                                                                                                    |
| - |                                                                                                    |

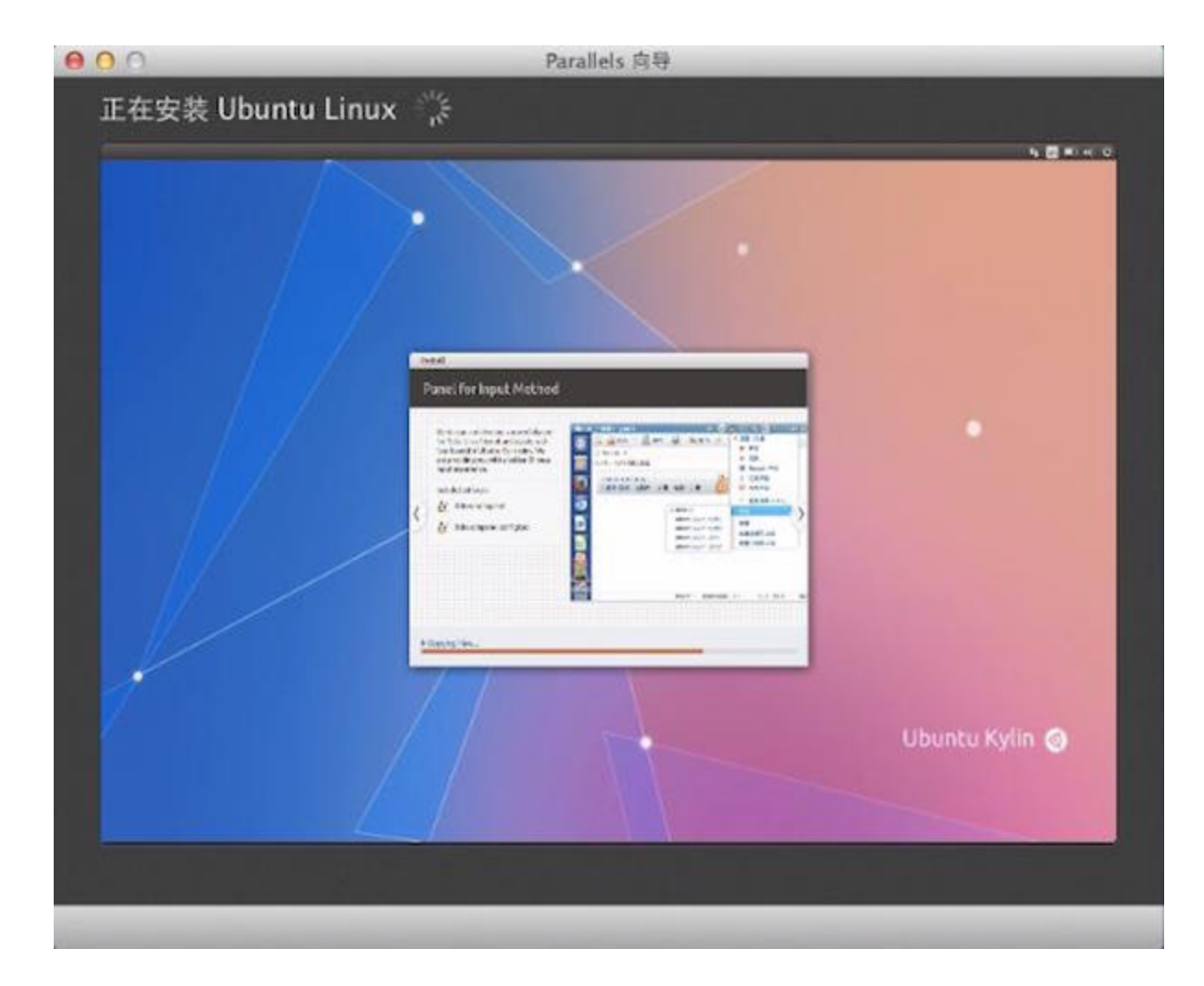

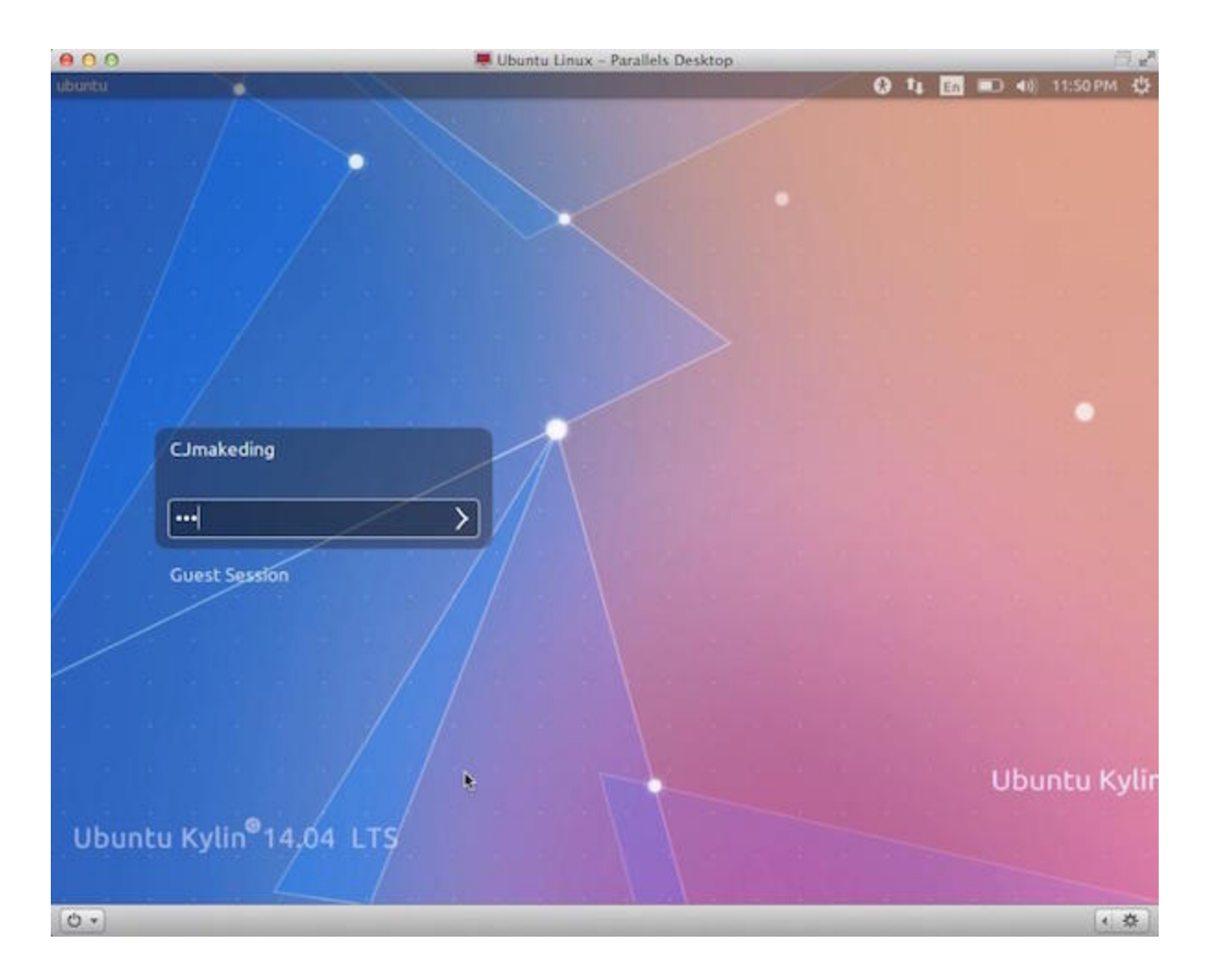
# PARTI

- Brief Introduction
- Basic Conceptions & Environment
- Install & Configure a Virtual Machine
- Basic Commands

### **Basic Commands**

command [-options] [arguments]

- touch rename mv cp
- mkdir rmdir rm
- find grep
- > >> | xargs
- awk
- man help --help

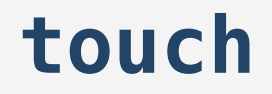

touch class1.txt

#### rename

rename 's/oslab/oslab0/' o\*b?.txt

### mv (move)

mv oslab.txt oslab1.txt
mv oslab01.txt oslab02.txt /home/oslab

### cp (copy)

cp oslab03.txt /home/oslab

## mkdir (make directory)

mkdir Lesson1/rename

# rmdir (remove empty directory)

rmdir empty\_directory

rm (remove)

- -r recursive
- -i interactive
- -f force

```
rm -rf ~/Lesson1/*
rm -i oslab04.txt
```

#### find

find ~ -name "\*.txt"

#### grep

globally search a regular expression and print

```
grep match_pattern file_name
grep apple oslab05.txt
grep -i apple oslab05.txt
```

### > & >> (redirection)

cat oslab06.txt oslab07.txt > oslab08.txt
cat oslab06.txt oslab07.txt >> oslab08.txt

# (pipeline)

command1 | command2 cat oslab09.txt | grep jt

#### xargs

cat oslab09.txt | ls -l
cat oslab09.txt | xargs ls -l

### awk (Aho, Weinberg & Kernighan)

AWK is a programming language designed for text processing and typically used as a data extraction and reporting tool.

pattern { action }
BEGIN、 regular expression、 END
{ function calls, variable assignments, calculations }

awk 'BEGIN { print "Hello, world!" }'

| man (manual) |
|--------------|
| man ls       |
| help         |
| help cd      |
| help         |
| lshelp       |
| Wikipedia    |

https://en.wikipedia.org/wiki/AWK

# PART II

- Shell Script
- Compile & Debug (for C)
- Text Editor (Vim, Sublime text, Atom)

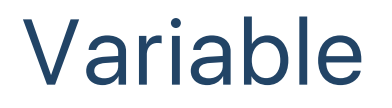

#### Define, Assignment & Read

VariableName=value read VariableName

- no space between VarName and the equality sign
- first letter: a-z A-Z
- no keywords of shell

Use a variable

\$VariableName
\${VariableName}

#### **Special Variables**

```
$0 # filename of the script
$n # the n-th argument
$# # the number of the arguments
$HOME # user directory
$$ # PID
```

#### Examples:

#### test1.sh

```
#!/bin/bash
read a
read b
c=$[($a+$b)**$a]
echo $c
```

with arguments

```
#!/bin/bash
echo $[($1+$2)**$1]
```

### String

single quotes

str='no variables or escape character'

double quotes

```
v='variables'
str="$v or \"escape character\""
```

#### connecting

```
str1="connecting strings"
str2="simple"
str3=$str1" is "$str2
```

#### string length

\${#string}

#### substring

\${string:begin:len}

Example:

```
#!/bin/bash
str="alibaba is a great company"
echo ${#str}
echo ${str:1:4}
echo ${#str:1:4}
```

### printf

differences from "printf" in C

- no ( )
- using space between two arguments

if the number of arguments is greater than the number of % in format, the format-string will be reused repeatedly

printf "%s %s\n" 1 2 3 4

output:

1 2 3 4

### Branches

| <pre>if [condi<br/>then</pre> | ition] |  |  |
|-------------------------------|--------|--|--|
| <br>else                      |        |  |  |
| fi                            |        |  |  |

or

```
if [condition1]; then
eliif [condition2]; then
else
fi
```

#### Operator

#### Numerical Comparison Operators

#### **Other Operators**

| Operator | Remark | Operator       |
|----------|--------|----------------|
| -eq      | ==     | =              |
| -ne      | !=     | !=             |
| -gt      | >      | -z Ift         |
| -lt      | <      | -f / -d        |
| -ge      | >=     | -r / -w / -x c |
| -le      | <=     | -e i           |

Remark == for string != for string If the string is empty is file / is dir. check permission if a file/dir. exists

#### Example:

```
#!/bin/bash
YACCESS=`date -d yesterday +%Y%m%d`
FILE="access_$YACCESS.log.tgz"
if [ -f "$FILE" ];then
        echo "OK"
    else
        echo "error $FILE"
fi
```

#### Loop

for variable in list
 do
 ...
done

| while<br>do | [ | condition | ] |  |
|-------------|---|-----------|---|--|
| done        |   |           |   |  |

break continue

#### Example:

```
for FILE in $HOME/*
    do
        echo $FILE
done

count=0
while [ $count -lt 5 ]
    do
        count=$[$count+1]
        echo $count
done
```

# PART II

- Shell Script
- Compile & Debug (for C)
- Text Editor (Vim, Sublime text, Atom)

### **Compilation & Execution**

#### **GCC** (GNU C Compiler $\rightarrow$ GNU Compiler Collection)

gcc test.c # compile the C source file

produce an executable file named (by default) a.out

./a.out # run the program a.out

**Useful Options** 

```
gcc -o test test.c
gcc -g -o test test.c
gcc test.c -g -o test
```

### **Separate Compilation**

complie a program with several separate files

```
gcc -c test1.c
gcc -c test2.c
gcc test1.o test2.o -o test
```

 -c : compile to produce an object file, which is not executables just machine-level representations of the source code.

## Linking with Libraries

#### Library

lib+name.so (default)

-l+name Link with libraries manually

-L+lib's dir Give the directory manually

```
gcc hello.c -shared -o libhello.so
gcc test.c -lhello -L. -o test
export LD_LIBRARY_PATH=.:$LD_LIBRARY_PATH
```

```
gcc hello.c -c hello.o
ar -r libhello.a hello.o
gcc test.c -lhello -L. -static -o test
```

#### make↔Makefile

Build the program automatelly according to the makefile.

Makefiles are based on rules as:

```
target [target ...]: [component ...]
Tab≒ [command 1]
.
.
.
Tab≒ [command n]
```

hello.o: hello.c hello.h Tab≒ gcc hello.c -c -g

# Debugging with GDB (GNU debugger)

#### gdb Enter the gdb environment.

| Command                              | Remark                        |
|--------------------------------------|-------------------------------|
| file [file name]                     | load a excutable file         |
| r                                    | run                           |
| С                                    | continue                      |
| b [line number]<br>b [function name] | set Breakpoint                |
| s, n                                 | excute a line of source code  |
| p [variable name]                    | print the value of a variable |
| q                                    | quit                          |
| help [command]                       |                               |

# PART II

- Shell Script
- Compile & Debug (for C)
- Text Editor (Vim, Sublime text, Atom)

### **Recommanded Editors**

Sublime

Atom

Vim(CLI)

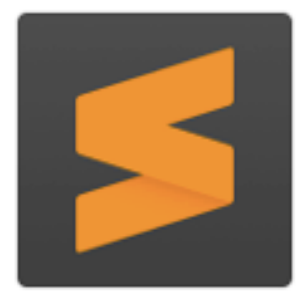

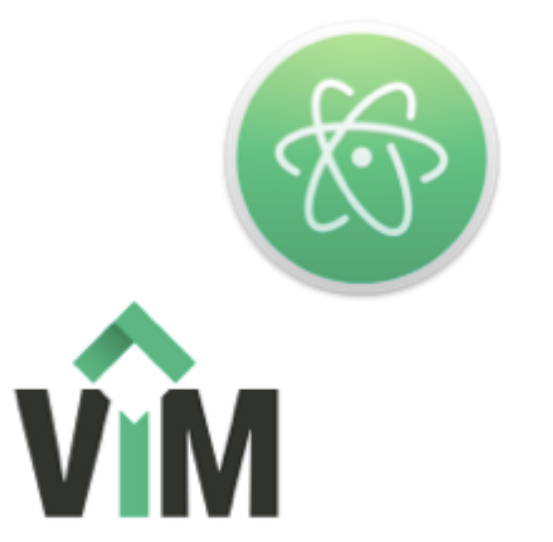

Superorities

**Cross-platform** 

Extensible

Lightweight

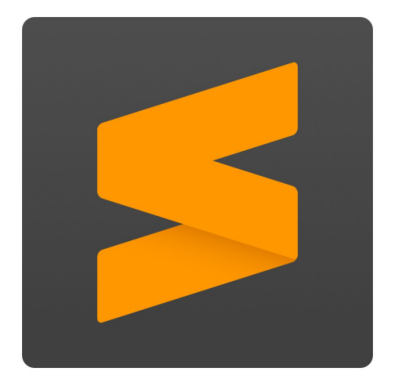

# Sublime

# A sophisticated text editor for code, markup and prose

source: http://www.sublimetext.com/

### Installation for Linux

via Package Manager(apt-get)

Install the GPG key:

wget -q0 - https://download.sublimetext.com/
 sublimehq-pub.gpg | sudo apt-key add -

Select the channel to use:

echo "deb https://download.sublimetext.com/ apt/stable/"
| sudo tee /etc/apt/sources.list.d/sublime-text.list

Update apt sources and install Sublime Text:

```
sudo apt-get update
sudo apt-get install sublime-text
```

### Package Control

- go to Command Palette (ctrl+shift+p)
- type install
- you will see a list of plugins

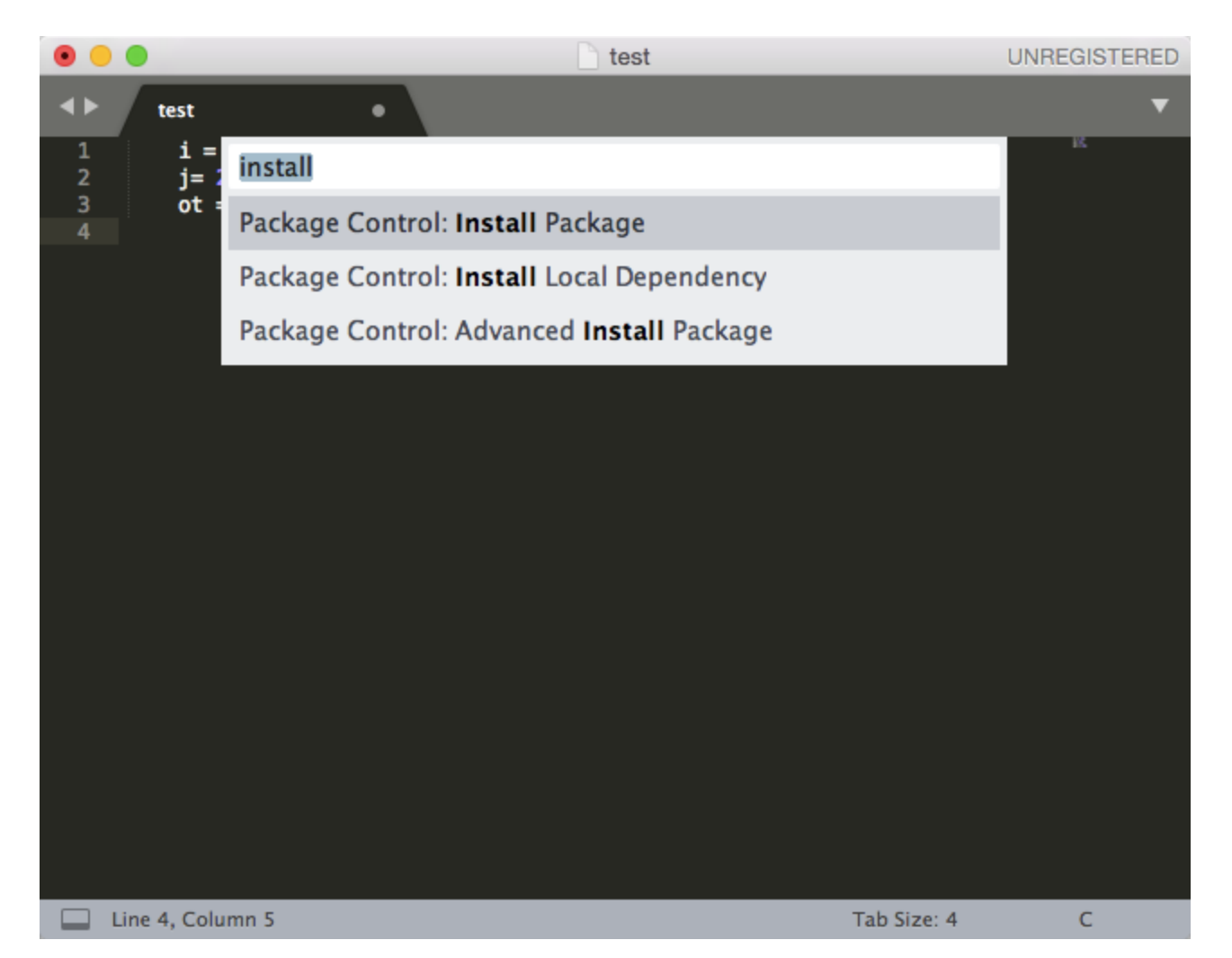

# Plugins

#### To see the list of plugins(Preferences=>Package Settings)

#### Alignment

. . .

For code alignment(ctrl+alt+a)

- BracketHighlighter
- For code highlighting
- DictionaryAutoComplete
- For dictionary completing

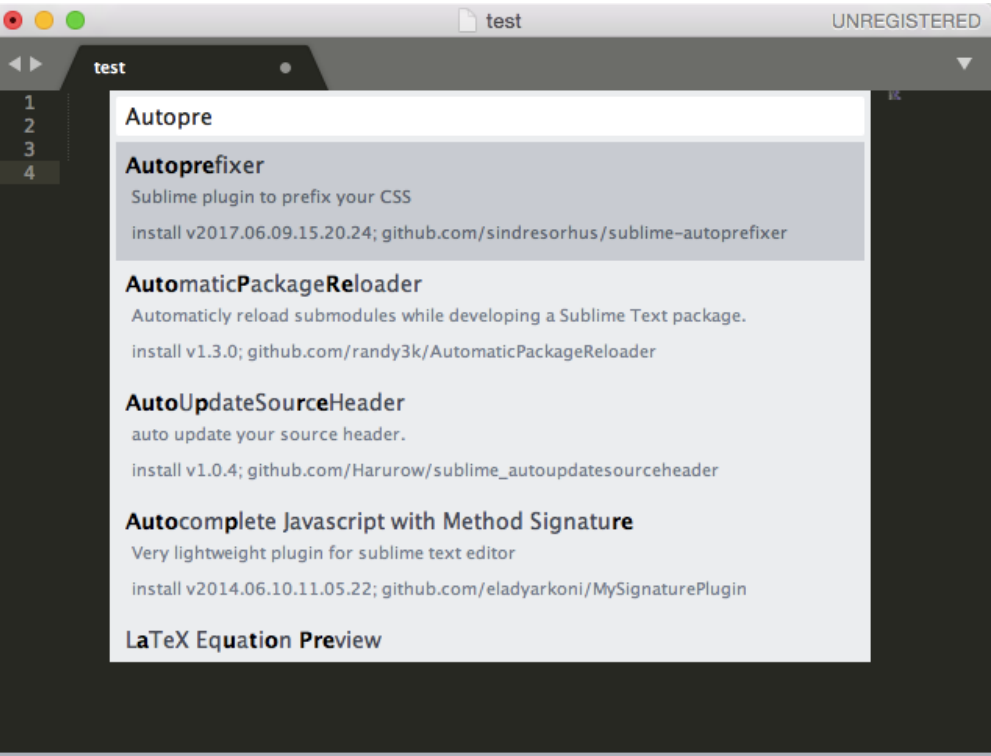

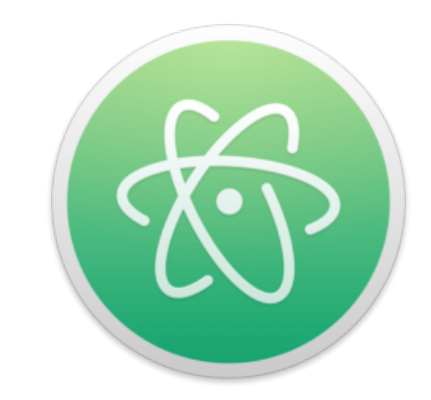

#### A hackable text editor for the 21st Century

source: https://atom.io/

Similar to Sublime

Atom

### Installation for Linux

#### via Package Manager(apt-get)

sudo add-apt-repository ppa:webupd8team/atom
sudo apt-get update
sudo apt-get install atom

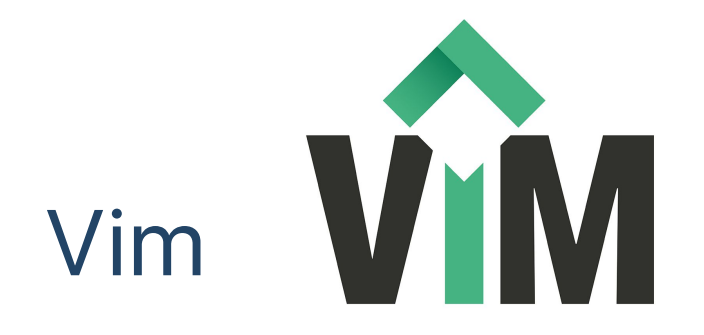

Vim is a highly configurable text editor built to make creating and changing any kind of text very efficient.

### Installation for Linux

via Package Manager(apt-get)

sudo apt-get install vim
vimtutor # obtain a vim tutorial

Creat a file

vim filename
# **Three Modes**

#### Command Mode

all the keys are bound to commands (typing "j" -- it will move the cursor down one line)

#### **Insert Mode**

all the keys are exactly keys (typing "j" -- inserting "j")

#### **Visual Mode**

helps to visually select some text, may be seen as a submode of the the command mode

## **Three Modes**

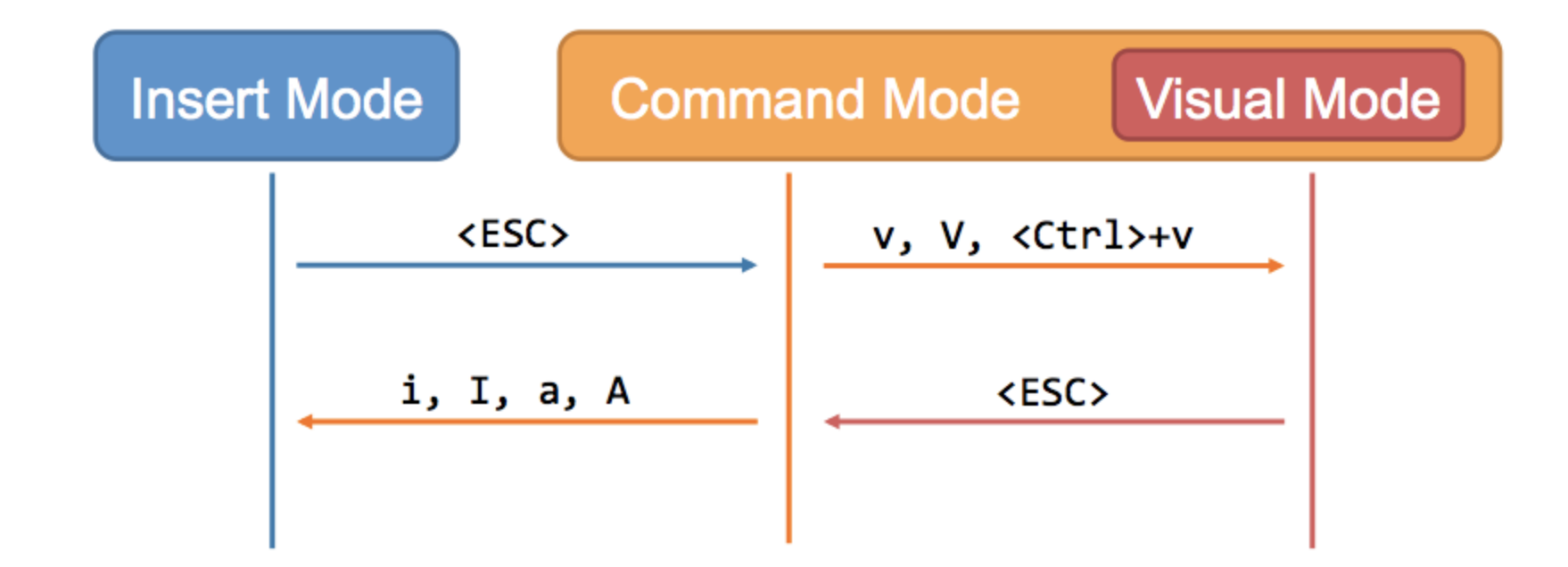

# Keys in command mode

### Quit and Save

- w write the current buffer to disk (save)
- q close the current window
- x or wq save and close
- q! close without save

## Scroll the Screen

#### downwards

- ctrl+f 1page
- ctrl+d 1/2 page
- ctrl+e 1 line

#### upwards

- ctrl+y 1page
- ctrl+u 1/2 page
- ctrl+b 1 line

#### Movement of the Cursor

- h moves the cursor one character to the left.
- j moves the cursor down one line.
- k moves the cursor up one line.
- 1 moves the cursor one character to the right.
- 0 moves the cursor to the beginning of the line.
- \$ moves the cursor to the end of the line.
- w moves forward one word.
- b moves backward one word.
- G moves to the end of the file.
- gg moves to the beginning of the file.
- `. moves to the last edit.